## MAUSERNOW

## **Tahukah anda...** anda dapat melihat artikel MauserNow dalam bahasa pilihan anda?

## Cara Menterjemah Halaman Web (Microsoft Edge):

× +

MAUSER NEWS

- 1. Taip www.mausernow.com dalam bar alamat pelayar Internet atau imbas kod QR MauserNOW.
- 2. Klik kanan di mana-mana ruang putih pada halaman web tersebut.
- 3. Pilih opsyen "Terjemah kepada..." (Translate to...).
- 4. Di sebelah kanan bar alamat, buka menu Terjemahan.
- 5. Gunakan menu juntai bawah (drop down) untuk pilih bahasa pilihan anda. Pilih "Terjemah" (Translate).
- 6. Pilih artikel yang ingin anda lihat.
- 7. Ulang langkah 2-5 untuk menterjemah halaman artikel.

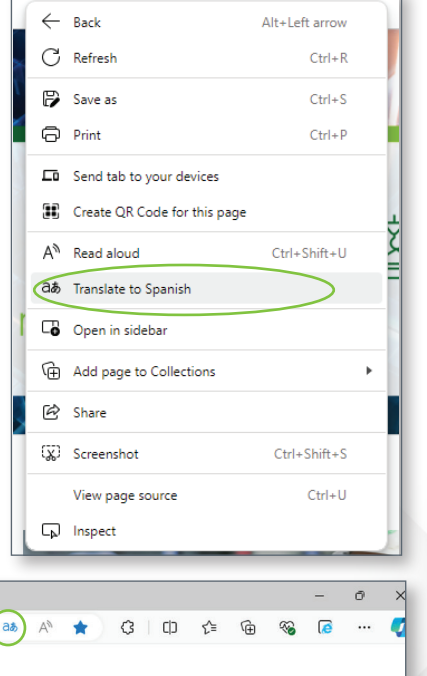

Bagi menetapkan MauserNOW untuk sentiasa menterjemah kepada bahasa pilihan anda, setelah memilih bahasa pilihan anda (langkah ke-5), gunakan menu juntai bawah "Lagi" (More) untuk memilih opsyen "Sentiasa Terjemah Bahasa Inggeris" (Always translate English).

🔲 🤮 Home - MauserNOW

MAUSERNOW

C 😡 🗄 https://www.mausernow.com

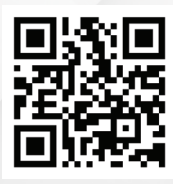

Imbas untuk akses pantas ke MauserNOW